## Payment Request Status Job Aid

From the Financial Edge NXT home screen, hover over **Expenses** and click on **manage expenses**.

| The Annual Report to T                                                                                                    |
|----------------------------------------------------------------------------------------------------|
| 🔄 🔆 C 🔒 Annahásábasa com home hincin - p-Hollów Cagifall UM (gálamente Sec7belb-2n16-4/2-ek)/0-1200/704at                                                                                                    |
| 🗄 App 💿 Binated - Spin 🚯 Offer of the KULE. 🍓 Cereps Decksry Key Sc. = Dphin 🗖 Formatick. 🖾 Owing Nature 19 June 19 Formatick Spin X 🏩 Registrated 🗮 Vy Sing TV 🚳 Permet Expins. 🕲 VES Residued Person. 📟 VES Residued Person. |
| 🖩 Financial Edge NXT Home General ledger + Expenses + Payables + Treasury + Reporting Analysis + Control panel + 📑 👩 🧿                                                                                                    |
| Manage appropries                                                                                                    |
|                                                                                                    |
| Welcome to Financial Edge NXT!                                                                                                    |
|                                                                                                    |
| EFT Resources                                                                                                    |
| (Persures) 03/01/2023                                                                                                    |
| To get the most out of EFF, we suggest you get familiar with all the EFF resources available to you.                                                                                                    |
| Financial Edge NXT Customer Success Resources                                                                                                    |
| Check out the product adoption videos Customer Success has for Financial Edge NXT. New videos added monthly/                                                                                                    |
| Blackbaud Customer Success                                                                                                    |
| Electronic Funds Transfer (Video)                                                                                                    |
| Watch this video for an overview of the EFT process in Financial Edge NXT.                                                                                                    |
| New Blackbaud Marketplace applications for Financial Edge NXT<br>Brackbaud Marketplace 02/01/2021                                                                                                    |
| Learn about new apps that aim to help with budgeting, automation, and fund allocations.                                                                                                    |
| Upgrade Your Training Subscription Online<br>Resource: 01/27/2021                                                                                                    |
| Here Instituctuation improves instantian to Philosophys (PMI) and Get unlimited access to over 60 instructoried CPE eligible courses.                                                                                          |

## Under My invoice requests click Work with my invoice requests

| My invoice requests           |                       | ^         |     |
|-------------------------------|-----------------------|-----------|-----|
| O New request                 |                       |           |     |
| 🛕 4 Open                      |                       |           |     |
| 219 Approved                  |                       |           |     |
| ▲ 6 Rejected                  |                       |           |     |
| Work with my invoice requests |                       |           |     |
| Edit my settings              |                       | ^         | 111 |
| Edit                          |                       |           |     |
| Email                         | Iharr187@kennesaw.edu |           |     |
| Invoice request notifications | Rejected              | Instantly | y   |
| Credit card notifications     | Rejected              | Instantly | Y   |
| Out of office forwarding      | Disabled              |           |     |

Remove any filters that may be applied by clicking the **x** on the blue filter cell

| My invoice requests - Financial E: × +                                |                        |                      |                           |                     |                |                     |                              |                    |                                | ~ - ø ×                              |
|-----------------------------------------------------------------------|------------------------|----------------------|---------------------------|---------------------|----------------|---------------------|------------------------------|--------------------|--------------------------------|--------------------------------------|
| $\leftrightarrow$ $\rightarrow$ C $\cong$ host.nxt.blackbaud.com/expe | enses/invoicerequest/r | equestor?envid=p-Hxl | Ms0CiQkyRlpJELFYYUg       |                     |                |                     |                              |                    |                                | 🖻 🖈 🕕 Update 🕴                       |
| 🚻 Apps 📘 Blackbaud - Sign in  🍪 Regions OneF                          | Pass 🤹 Office of the K | SU F 🗱 Campus Intra  | inet 👹 Campus Directory 🛔 | USG Faculty and St. | 🛄 Formstack 🗠  | 🛛 Optum 📘 Charge Ba | ick Form 🛛 💿 Raiser's Edge I | VXT 🏦 PeopleSoft 🚦 | My Sling TV 🛛 @ Payment Expres | » 🔳 Reading list                     |
| ■ Financial Edge NXT Home                                             | General ledger 🔻       | Expenses 🔻 Pa        | iyables 🔻 Treasury 🔻      | Reporting           | Analysis 👻 Con | trol panel 🔻        |                              |                    |                                | 3 🕒 📀                                |
|                                                                       |                        |                      |                           |                     |                |                     |                              |                    |                                | Kennesaw State University Foundation |
| My invoice requests                                                   |                        |                      |                           |                     |                |                     |                              |                    |                                |                                      |
| • Add Find in this list                                               | Q Tilter               | ¢Sort ▼              |                           |                     |                |                     |                              |                    |                                | Only show unsubmitted                |
| Filter: Status is Submitted 🗙                                         |                        |                      |                           |                     |                |                     |                              |                    |                                |                                      |
| 0 Transactions                                                        |                        |                      |                           |                     |                |                     |                              |                    |                                |                                      |
| No items found                                                        |                        |                      |                           |                     |                |                     |                              |                    |                                |                                      |
|                                                                       |                        |                      |                           |                     |                |                     |                              |                    |                                |                                      |
|                                                                       |                        |                      |                           |                     |                |                     |                              |                    |                                |                                      |
|                                                                       |                        |                      |                           |                     |                |                     |                              |                    |                                |                                      |
|                                                                       |                        |                      |                           |                     |                |                     |                              |                    |                                |                                      |
|                                                                       |                        |                      |                           |                     |                |                     |                              |                    |                                |                                      |
|                                                                       |                        |                      |                           |                     |                |                     |                              |                    |                                |                                      |
|                                                                       |                        |                      |                           |                     |                |                     |                              |                    |                                |                                      |
|                                                                       |                        |                      |                           |                     |                |                     |                              |                    |                                |                                      |
|                                                                       |                        |                      |                           |                     |                |                     |                              |                    |                                |                                      |
|                                                                       |                        |                      |                           |                     |                |                     |                              |                    |                                |                                      |
|                                                                       |                        |                      |                           |                     |                |                     |                              |                    |                                |                                      |
|                                                                       |                        |                      |                           |                     |                |                     |                              |                    |                                |                                      |
|                                                                       |                        |                      |                           |                     |                |                     |                              |                    |                                |                                      |
|                                                                       |                        |                      |                           |                     |                |                     |                              |                    |                                |                                      |
|                                                                       |                        |                      |                           |                     |                |                     |                              |                    |                                |                                      |
|                                                                       |                        |                      |                           |                     |                |                     |                              |                    |                                |                                      |
|                                                                       |                        |                      |                           |                     |                |                     |                              |                    |                                |                                      |
|                                                                       |                        |                      |                           |                     |                |                     |                              |                    |                                |                                      |

Locate the request by scrolling on the leftside of the screen and click on the request to open

| B My invoice requests - Financial E∈ × +                                                                                                    |                                                                                |                                                                                                    |                             | ~ - Ø ×                              |  |  |  |  |  |
|----------------------------------------------------------------------------------------------------|--------------------------------------------------------------------------------|----------------------------------------------------------------------------------------------------|-----------------------------|--------------------------------------|--|--|--|--|--|
| ← → C <sup>®</sup> host.nst.blackbaud.com/expenses//moiorrequest/requestor?ren/d=p-HsIMu0GQkyRpJELFYUg                                                                                                    |                                                                                |                                                                                                    |                             |                                      |  |  |  |  |  |
| 👯 Apps 🚺 Blackbaud - Sign in 🚱 Regions OnePass 🦚 Office of the KSU F 🗱 Campus Intranet 🕷 Campus Directory 🚖 USG Faculty and Se 🗖 Formstack 🗢 Optum 🗖 Charge Back Form 💿 Raiser's Edge IXXT 🏫 PeopleSet 🗮 My Sing TV 🍥 Payment Express |                                                                                |                                                                                                    |                             |                                      |  |  |  |  |  |
| ≡   Financial Edge NXT Home General ledger ▼ Expenses ▼ Payables ▼ Treasury ▼ Reporting Analysis ▼ Control panel ▼                                                                                                    |                                                                                |                                                                                                    |                             |                                      |  |  |  |  |  |
| My invoice requests                                                                                                    |                                                                                |                                                                                                    |                             | Kennesaw State University Foundation |  |  |  |  |  |
| • Add Find in this list                                                                                                    | Q Filter Sort -                                                                |                                                                                                    |                             | Only show unsubmitted                |  |  |  |  |  |
| Marietta Power & Water                                                                                                    | \$52700                                                                        | Invoice number Invoice date Pavee 0                                                                                                    | Approval rule               | Status                               |  |  |  |  |  |
| \$1,000.00 Approved<br>1/25/2022<br>Stowers & Company                                                                                                    | 5227.00 Amount<br>February 2022 Landscape Maintenance                          | \$22/JUU Amount Payee Genesis Landscape Group, Inc. Foundation General In Progress Expense detail/purpose Continued landscape See more |                             |                                      |  |  |  |  |  |
| \$17,497.00 Approved                                                                                                    | Distribution                                                                   |                                                                                                    |                             |                                      |  |  |  |  |  |
| 1/25/2022                                                                                                    | Expense category * Description *                                               | Quantity * Rate *                                                                                                    | Line item total             | Date                                 |  |  |  |  |  |
| Kennesaw State University                                                                                                    | Foundation Gen 🗶 💠 General Expenses                                            | i to be pa 1 \$527.                                                                                                    | 00 00                       | 02/07/2022                           |  |  |  |  |  |
| \$387,838.01 Approved                                                                                                    | Line Account Det                                                               | bit Split Project Class                                                                                                    | University Impact Code Coll | lege Impact Code Management Fee      |  |  |  |  |  |
| KSU Bursar                                                                                                    | 1 080-5503 - Repairs & Ma \$52700 🤝 80KennHosptl - Kennesaw I Capital Projects |                                                                                                    |                             |                                      |  |  |  |  |  |
| \$7,500.00 Approved                                                                                                    |                                                                                |                                                                                                    |                             | ,                                    |  |  |  |  |  |
| 1/18/2022<br>Alexander\Haas                                                                                                    | Custom fields                                                                  |                                                                                                    |                             |                                      |  |  |  |  |  |
| \$5,995.40                                                                                                    | Find in this list Q                                                            |                                                                                                    |                             |                                      |  |  |  |  |  |
| 1/18/2022                                                                                                    | Field                                                                          | Value                                                                                                    | Date                        | Comment                              |  |  |  |  |  |
| Approved                                                                                                    | Invoice Number                                                                 | 022243                                                                                                    | 2/1/2022                    |                                      |  |  |  |  |  |
| \$708.45                                                                                                    | Changes Required to Vendor Record                                              | No                                                                                                    |                             |                                      |  |  |  |  |  |
| 1/18/2022<br>Sabultan Ward & Turner & Waiss 11.0                                                                                                    | Payment Type                                                                   | Payment Type Check - Mail to Vendor                                                                                                    |                             |                                      |  |  |  |  |  |
| Approved                                                                                                    | Check requires a Remittance Advice                                             | No                                                                                                    |                             |                                      |  |  |  |  |  |
| \$3,500.00 Approved                                                                                                    |                                                                                |                                                                                                    |                             |                                      |  |  |  |  |  |
| 1/18/2022<br>1250 S Marietta Pkww II C                                                                                                    | ✓ 1 2                                                                          |                                                                                                    |                             |                                      |  |  |  |  |  |

Hover mouse over the **i** next to the **Approval rule** at the top of the of request to view the order of approvers

| My invoice requests - Financial E                                      | × +             |                                                    |                          |                                      |                                                     |                                                                            |                       |                       |                                    |                                                        |                    |                     | ~               | -      | ø ×          |
|------------------------------------------------------------------------|-----------------|----------------------------------------------------|--------------------------|--------------------------------------|-----------------------------------------------------|----------------------------------------------------------------------------|-----------------------|-----------------------|------------------------------------|--------------------------------------------------------|--------------------|---------------------|-----------------|--------|--------------|
| ← → C 🔒 host.nxt.blad                                                  | kbaud.com/expe  | nses/invoicerequest/rec                            | questor?envid=p-H        | HxIMs0CiQkyRIpJELFYYUg               |                                                     |                                                                            |                       |                       |                                    |                                                        |                    |                     | C 🕁             | C      | Update :     |
| Hops Blackbaud - Sign in                                               | 📀 Regions OnePa | ass 🤹 Office of the KSU                            | J F 🙀 Campus li          | ntranet 🛛 🧌 Campus Directo           | ry 🏦 USG                                            | 6 Faculty and St 🔲 Formstack                                               | 👄 Optum 🔲             | Charge Back Form      | Raiser's Edge NXT                  | n PeopleSoft                                           | 🚥 My Sling T       | / 💿 Payment Express |                 | »      | Reading list |
|                                                                        | Home            | General ledger 🔻                                   | Expenses 👻               | Payables 🔻 Treasury                  | y 🔻 Rej                                             | porting Analysis 🔻 (                                                       | Control panel 🔻       |                       |                                    |                                                        |                    | K.                  | nnesaw State Un |        | LH (?        |
| My invoice reques                                                      | sts             |                                                    |                          |                                      |                                                     |                                                                            |                       |                       | Rule name<br>Description:<br>Path: | Foundation G<br>Foundation G<br>Expense<br>1. rsansom1 | General<br>General |                     |                 |        |              |
| • Add Find in this list                                                |                 | Q T Filter                                         | \$Sort ▼                 |                                      |                                                     |                                                                            |                       |                       |                                    | 2. Iharr187<br>3. vpatrick                             |                    |                     | Only sh         | iow un | submitted    |
| Marietta Power & Water<br>\$1,000.00<br>1/25/2022<br>Stowers & Company | Approved        | <b>\$17,497.00</b> Amo<br>KSU Sports Park I        | ount<br>February 2022 L  | ease Payment                         | Invoice nun<br>20220201<br>Expense de<br>KSU Sport: | nber Invoice date<br>1/31/2022<br>stail/purpose<br>s Park February See mon | Payee 🕚<br>Kennesaw   | State University      | Approval rule<br>Foundation        | e 🚯<br>General                                         | Status<br>Approved |                     |                 |        | ĺ            |
| \$17,497.00<br>1/25/2022<br>Kennesaw State University                  | Approved        | Distribution<br>Expense category<br>Foundation Gen | y*<br>n ≈≎               | Description *<br>General Expenses to | be pa                                               | Quantity *                                                                 | Rate *                | 97.00                 | Line item<br>\$17,497.0            | total<br>0                                             | I                  | Date<br>01/25/2022  | <b>#</b>        |        |              |
| \$387,838.01<br>1/19/2022<br>KSU Bursar                                | Approved        | Line Accourt                                       | int<br>200 - Building an | Debit<br>d s \$17,497.00             | Split                                               | Project<br>10SPORTSPARK - Sports Par                                       | Class<br>Without Dong | Un<br>or Restrictions | iversity Impact Coo                | de                                                     | College Imp        | oact Code           | Manageme        | nt Fee | 2            |
| \$7,500.00<br>1/18/2022<br>Alexander\Haas                              | Approved        | <ul> <li>Custom fields</li> </ul>                  | 3                        |                                      |                                                     |                                                                            |                       |                       |                                    |                                                        |                    |                     |                 |        | •            |
| \$5,995.40<br>1/18/2022<br>Schulton Ward & Turner & Wei                |                 | Find in this list                                  |                          | Q                                    | Value                                               |                                                                            |                       | Date                  |                                    |                                                        | Comr               | nent                |                 |        |              |
| Schulten Wald & fuller & Wei                                           | Approved        | Invoice Number                                     | r                        |                                      | 2022020                                             | 1                                                                          |                       | 1/31/2021             |                                    |                                                        |                    |                     |                 |        |              |
| \$708.45                                                               |                 | Changes Requir                                     | ired to Vendor Re        | cord                                 | No                                                  |                                                                            |                       |                       |                                    |                                                        |                    |                     |                 |        |              |
| 1/18/2022<br>Schulten Ward & Turner & Wei                              | ss IIP          | Payment Type                                       |                          |                                      | Bank Draft - Wire                                   |                                                                            |                       |                       |                                    |                                                        |                    |                     |                 |        |              |
| Senarcon mara di fumer di mer                                          | Approved        | Check requires                                     | a Remittance Ac          | lvice                                | No                                                  |                                                                            |                       |                       |                                    |                                                        |                    |                     |                 |        |              |
| \$3,500.00                                                             | Approved        | Payment Bank /                                     | Account                  |                                      | Foundatio                                           | on Operating                                                               |                       |                       |                                    |                                                        |                    |                     |                 |        |              |
| 1/18/2022<br>1250 S Marietta Pkww U.C                                  | -               | ∢ 1 2 ▶                                            |                          |                                      |                                                     |                                                                            |                       |                       |                                    |                                                        |                    |                     |                 |        | -            |

Next, scroll towards the bottom of screen to review the approval timeline. If the timeline only shows you submitted the request, then the first person has not approved yet.

|                                                                                                    |            |                                |                            |             |                            |                                          |                                    | v – n                             | ×        |  |  |
|----------------------------------------------------------------------------------------------------|------------|--------------------------------|----------------------------|-------------|----------------------------|------------------------------------------|------------------------------------|-----------------------------------|----------|--|--|
| Wy invoice requests - rinancial c                                                                                | · · ·      |                                |                            | 0.01-       |                            |                                          |                                    | · · ·                             |          |  |  |
| Hans Rackhaud - Sinn in                                                                                          | Regions On | Pass n Office of the KSU       | E Kampus Intranet Kampus F | irrug       | Energetack O Onturn E Chan | ne Bark Form 👩 Baiser's Edne NXT 🌧 Benni | Soft 🔲 My Sling TV 🔗 Rayment Evore | s x Baari                         | ing list |  |  |
| E Financial Edge NXT Home General ledger * Expenses * Payables * Treasury * Reporting Analysis * Control panel * |            |                                |                            |             |                            |                                          |                                    |                                   |          |  |  |
|                                                                                                    |            |                                |                            |             |                            |                                          |                                    | Kennesaw State University Foundat | ion      |  |  |
| My invoice reques                                                                                                | sts        |                                |                            |             |                            |                                          |                                    |                                   |          |  |  |
| • Add Find in this list                                                                                          |            | Q Tilter                       | ¢Sort ▼                    |             |                            |                                          |                                    | Only show unsubmit                | tted     |  |  |
| Marietta Power & Water                                                                                           |            | Field                          | ۵,                         | Value       | Di                         | ate                                      | Comment                            |                                   | *        |  |  |
| \$1,000.00<br>1/25/2022<br>Stowers & Company                                                                     | Approved   | Receipts *                     |                            |             |                            |                                          |                                    |                                   |          |  |  |
| \$17,497.00<br>1/25/2022<br>Kennesaw State University                                                            | Approved   | KSU Sports F                   | ark FY22                   |             |                            |                                          |                                    | Any attachment type \$            |          |  |  |
| \$387,838.01<br>1/19/2022<br>KSU Bursar                                                                          | Approved   | 1/25/2022<br>Adobe<br>730.9 KB |                            |             |                            |                                          |                                    |                                   |          |  |  |
| \$7,500.00<br>1/18/2022<br>Alexander\Haas                                                                        | Approved   | History of cha                 | nges                       |             |                            |                                          |                                    |                                   | l        |  |  |
| \$5,995.40                                                                                                    |            | Date                           | What changed               | New value   | Previous value             | Rejection reason                         | Rejection notes                    | Changed by                        |          |  |  |
| 1/18/2022                                                                                                    | 110        | 1/26/2022                      | Status                     | Approved    | In Progress                |                                          |                                    | vpatrick                          |          |  |  |
| Schulten ward & fumer & wei                                                                                      | Approved   | 1/26/2022                      | Last action                | Approved    | Approved                   |                                          |                                    | vpatrick                          |          |  |  |
| \$708.45                                                                                                    |            | 1/26/2022                      | Last action                | Approved    | Approved                   |                                          |                                    | Iharri8/                          |          |  |  |
| 1/18/2022                                                                                                    |            | 1/25/2022                      | Status                     | In Progress | Submitted                  |                                          |                                    | rsansoml                          |          |  |  |
| Schulten ward & lurner & Wei                                                                                     | Approved   | 1/25/2022                      | Last action                | Approved    | Submitted                  |                                          |                                    | rsansomi                          |          |  |  |
| \$3,500.00                                                                                                    | Approved   | 1/25/2022                      | Status                     | Submitted   | Open                       |                                          |                                    | inarrio/                          |          |  |  |
| 1/18/2022<br>1250 S Marietta Pkww U.C                                                                            |            | , 1/25/2022                    | Last action                | submitted   | < biank >                  |                                          |                                    | inarrio/                          | *        |  |  |